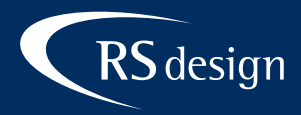

## Huawei Mail

## Schritt 1

Konto hinzufügen Sonstige wählen. Anschließend E-Mail-Adresse sowie Passwort eintragen und Manuell einrichten wählen.

| 🛜 📶 94 % 🔲 08:36                             |                                                                                           | 🛜 📶 94 % 🔲 08:37 |
|----------------------------------------------|-------------------------------------------------------------------------------------------|------------------|
| Konto hinzufügen                             | Kontoeinrichtung                                                                          |                  |
| Exchange                                     | Sie können die E-Mail-Funktion für die meisten Konten<br>in wenigen Schritten einrichten. |                  |
| Gmail                                        | mail@ihre-domain.de                                                                       | <b></b>          |
| 🤏 Hotmail                                    |                                                                                           |                  |
| Yahoo                                        | Manuell einrichten                                                                        | Weiter           |
| Sonstige                                     |                                                                                           |                  |
|                                              |                                                                                           |                  |
| Schritt 2<br>Kontotyp IMAP auswählen.        |                                                                                           |                  |
| 94 % 🗩 08:37 Kontoeinrichtung                |                                                                                           |                  |
| Um welchen Kontotyp handelt es sich hierbei? |                                                                                           |                  |
| POP3                                         |                                                                                           |                  |
| ІМАР                                         |                                                                                           |                  |
|                                              |                                                                                           |                  |

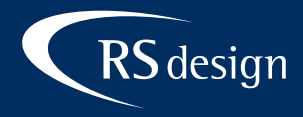

## Schritt 3

Server eintragen und als Sicherheitstyp **SSL/TLS (alle Zertifikate akzeptieren)** auswählen und auf **Weiter** tippen. Beim SMTP-Server die gleichen Daten verwenden und mit **Weiter** fortfahren.

|                         | 🔶 📶 93 % 🔲 08:47           |                         | 💷 🖏 87 % 🔲 10:09           |
|-------------------------|----------------------------|-------------------------|----------------------------|
| Kontoeir                | richtung                   | Kontoeinrichtung        |                            |
| Benutzername            |                            | SMTP-Server             |                            |
| mail@ihre-domain.de     |                            | kas-login.kasserver.com |                            |
| Passwort                |                            | Port                    |                            |
|                         | $\overline{\mathbf{O}}$    | 465                     |                            |
| Server                  |                            |                         | 001 (71.0 (-11-            |
| kas-login.kasserver.com |                            | Sicherheitstyp          | Zertifikate > akzeptieren) |
| Port                    |                            | Anmeldung erforderlich  |                            |
| 993                     |                            | Benutzername            |                            |
| olle) 2 IT/ 122         |                            | mail@ihre-domain.de     |                            |
| Sicherheitstyp          | Zertifikate > akzeptieren) | Passwort                |                            |
| IMAP-Pfadpräfix         |                            | •••••                   | $\overline{\mathbf{O}}$    |
| Optional                |                            |                         |                            |
| Zurück                  | Weiter                     | Zurück                  | Weiter                     |

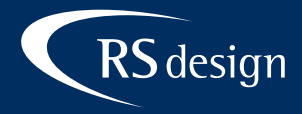

## Schritt 4

Im letzten Schritt die Einstellung je nach persönlicher Präferenz vornehmen und mit Weiter die Einrichtung abschließen.

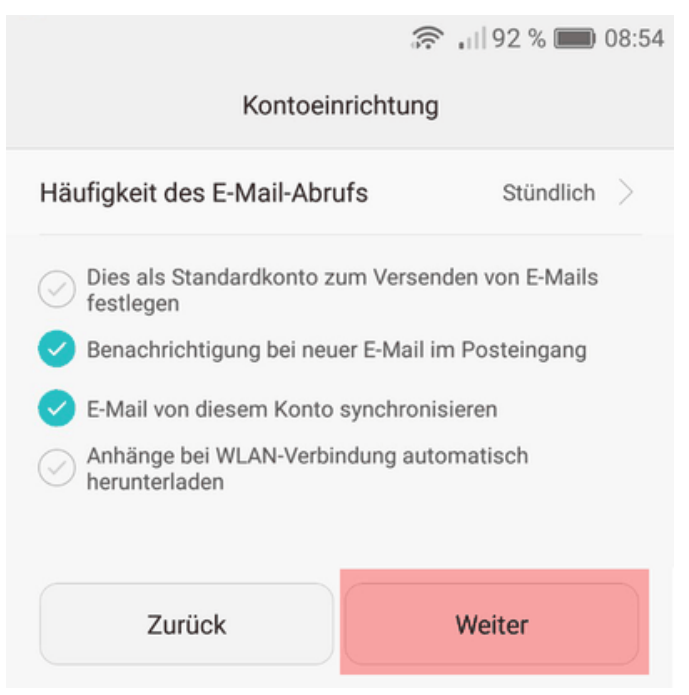